# The Range Integration for Magento 2 User Guide

by CedCommerce Products Documentation

| 1. Overview               | 3 |
|---------------------------|---|
| 2. Configuration Settings | 3 |
| 3. Manage Accounts        | 6 |
| 4. Manage Products        | 9 |
| 5. Manage Orders          |   |
| 6. Manage Feeds           |   |
| 7. Cron Logs              |   |
| 8. Activity Logs          |   |
|                           |   |

# 1. Overview

The Range was established back in 1989 as an offline store, and today, it is one of the fastest-growing online marketplaces in the UK. This retailer has around 190 stores across the country and is famous for offering highquality Home, Leisure, and Gardening products. Moreover, this platform hosts about 43 million potential customers and offers a wide range of 65,000 products spread across 16 departments.

The Range Integration for Magento 2 offers many benefits to the sellers. Multiple account management, order management, cron scheduler are some of the features that come packed with this solution. Above all, the seller can manage everything from a single panel using this Integration.

#### Key features of the extension

- Multiple Account Support Integration makes it easy to manage multiple Range seller accounts from a single platform.
- All-round Real-time Product Synchronizer This real-time synchronizer keeps all products, orders, inventories updated across the Magento store and the marketplace.
- Order Management This extension makes it easy to manage orders using the centralised panel.
- Order Automation New orders that arrived on the marketplace are acknowledged automatically so that sellers don't miss them.
- Shipment Tracking The sellers get a real-time update on the shipment as soon as the order is shipped.
- Inbuilt Cron Scheduler Crons make sure all the data, information are the same and updated across the connected channels.

# 2. Configuration Settings

#### To Set up the Configuration Settings,

- 1. Go to the Magento 2 admin panel.
- 2. On the left navigation bar, click on the **Range Integration** menu. The appears as shown below:

| Range ><br>Integration | Ś |
|------------------------|---|
| Product                |   |
| Manage Products        |   |
| Order                  |   |
| Manage Orders          |   |
| Settings               |   |
| Manage Accounts        |   |
| Configuration          |   |
|                        |   |
| Developer              |   |
| Manage Feed            |   |
| Cron Log               |   |
| Activity Logs          |   |

3. Click on the **Configuration**.

The **Configuration** page appears as shown below:

0

0

| Configuration             |   |                        | Q 💋         |
|---------------------------|---|------------------------|-------------|
| Scope: Default Config 👻 🕜 |   |                        | Save Config |
| CEDCOMMERCE               | ^ | Range Settings         | $\odot$     |
|                           |   | Range Cron Settings    | $\odot$     |
|                           |   | Range Product Settings | $\odot$     |
|                           |   | Range Order Settings   | 0           |
| Range Configuration       |   |                        |             |

4. n the right panel, click the Range Settings tab.

The Range Settings tab is expanded and the relevant fields appear as shown in the following figure:

| Range Settings |                             |                           |   |   | 6 |
|----------------|-----------------------------|---------------------------|---|---|---|
|                | Enabled<br>[global]         | Yes                       |   | ] |   |
|                | Primary Account<br>[global] | Please select the Account | * | 0 |   |

- 5. Under Range Settings, do the following steps:
  - In the **Enabled**, select **Yes** to enable the settings.
  - In Primary Account, select the account that you want to set as primary.
- 6. Now scroll down and click on Range Cron Settings. The section is expanded as:

| ange Cron Settings              |                            |   |
|---------------------------------|----------------------------|---|
| Order Cron<br>[[tlobal]         | Yes                        |   |
| Order Cron Time<br>[global]     | Every 15 Minutes           |   |
|                                 | Order Fetch Cron Time      |   |
| Inventory Cron<br>[global]      | Yes                        | * |
| Inventory Cron Time<br>[global] | Every 30 Minutes           | - |
|                                 | Inventory Update Cron Time |   |

- 7. Under Range Cron Settings, do the following steps:
  - In the Order Cron, select Yes if you want to enable the orders through cron.
  - In Order Cron Time, select the duration at which the order cron will run.
  - In Inventory Cron, select Yes if you want to enable the inventory sync through cron.
  - In Inventory Cron Time, select the duration at which the inventory cron will run.
- 8. Scroll down and click on Range Product Settings. The section is expanded as shown below:

| Yes |     |
|-----|-----|
|     | Yes |

9. Under Range Product Settings, do the following steps:

Range O

- In the **Product Auto Inventory Sync**, select **Yes** if you want to sync the products inventory automatically.
- 10. Now Scroll down and click on Range Product Settings, the section is expanded as:

| der Settings                       |                                           |                                        |        |
|------------------------------------|-------------------------------------------|----------------------------------------|--------|
| Fetch Order From                   | Last 1 month                              |                                        |        |
| Fetch Using Order status           | New                                       |                                        | •      |
| Auto Invoice Imported order        | Enable                                    |                                        |        |
|                                    | Auto Invoice Order Imported from Range in | n any case of successful import.       |        |
| Auto Acknowledge Imported order    | Enable                                    |                                        | •      |
|                                    | Auto Acknowledge Order Imported from Ra   | ange in any case of successful import. |        |
| Auto Despatch Imported order       | Yes                                       |                                        | *      |
|                                    | Auto Despatch Order Imported from Range   | • 5                                    |        |
| Range Earliest Order Delivery Days | 2                                         |                                        |        |
|                                    | Earliest Order Arrival Days               |                                        |        |
| Range Latest Order Delivery Days   | 3                                         |                                        |        |
|                                    | Latent Order Arrival Days                 |                                        |        |
| Range order Id prefix              | Range                                     |                                        |        |
|                                    | Prefix for Range Increment ID             |                                        |        |
| Carrier Mapping                    | Magento Carrier                           | Range Carrier                          | Action |
|                                    | Rm Service                                | mainland                               |        |
|                                    | Add Carrier                               |                                        |        |
|                                    | Prote Control                             |                                        |        |
|                                    | Map Shipping Carrier for Shipment         |                                        |        |
| Order Cancellation Code            | Stock Not Available                       |                                        | •      |
| Enable Default Customer            | No                                        |                                        |        |
| [potal]                            | No                                        |                                        | •      |

11. Under Range Product Settings, do the following steps:

- In Fetch Order From, select the duration from which you want to fetch the order.
- In Fetch Using Order Status, select the option from the dropdown if you want to fetch order based on its status.
- In **Auto Invoice Imported Order**, select **Enable** if you want to use seller information & seller address will set to order shipping address.
- In **Auto Acknowledge imported order**, select **Enable** if you want to acknowledge imported orders automatically.
- In **Auto Despatch imported order**, select **Yes** if you want to automatically dispatch the imported order.
- In Range Earliest Order Delivery Days, enter the number of days for early order arrival.
- In Range Latest Order Delivery Days, enter the latest order arrival days.
- In your Range order id prefix, enter the prefix id for order.
- In Carrier Mapping, map the Magento carrier with Range carrier.
- In Order Cancellation Code, select the reason for order cancellation.
- In Enable Default Customer, select Yes if want to create a default customer for the orders.
- 12. Click the **Save Config** button to save the entered values and information. The configuration will be saved.

### 3. Manage Accounts

#### To manage multiple accounts,

1. Go to the Magento 2 admin panel.

2. On the left navigation bar, click on the **Range Integration** menu. The appears as shown below:

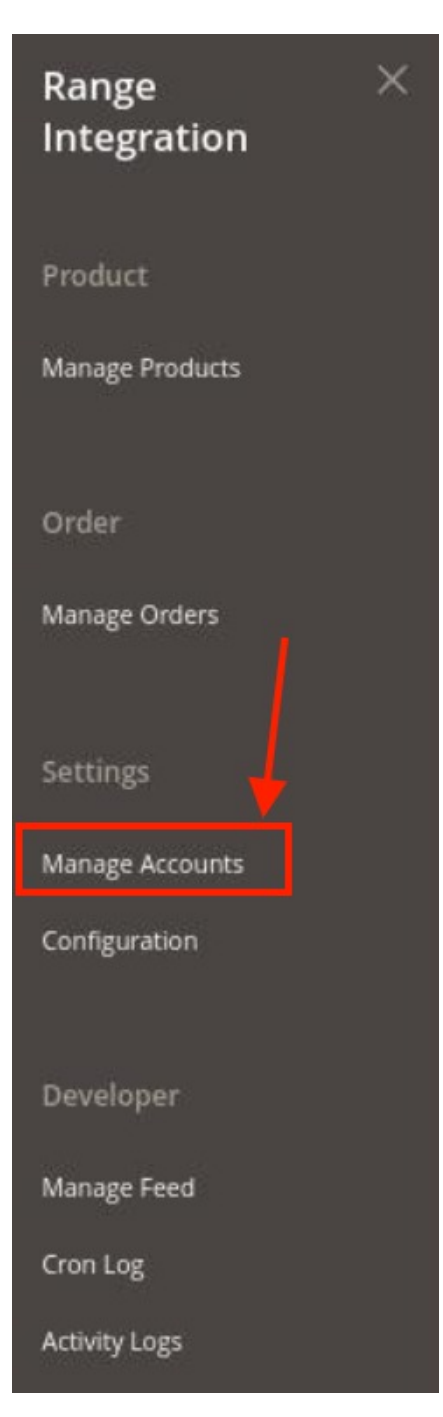

#### 3. Click on Manage Accounts.

The Manage Account page appears as shown below:

| Manage Accour | nt              | Q 🧔                                                                    |                         |
|---------------|-----------------|------------------------------------------------------------------------|-------------------------|
|               |                 | Add                                                                    | Account                 |
| Actions       | 2 records found | ▼ Filters         ↓           20         •         per page          1 | Columns •               |
| ID ID         | i Account Code  | Account Status                                                         | Actions<br>(Edit/Fetch) |
| 1             |                 | Enabled                                                                | 1                       |
| 2             |                 | Enabled                                                                | 1                       |

4. To create a new account, click on **Add Account**.

The new account click on the Add New Account page appears as shown below:

| New Account         |                     |                                                 |       | Q 💋     |      |
|---------------------|---------------------|-------------------------------------------------|-------|---------|------|
|                     |                     |                                                 | ← Bac | c Reset | Save |
| ACCOUNT INFORMATION | Account Information |                                                 |       |         |      |
| Account Information | Account Code *      | For internal use. Must be unique with no spaces |       |         |      |
|                     | User Name *         |                                                 |       |         |      |
|                     | Password *          |                                                 |       |         |      |
|                     | Account Status *    | Disabled •                                      |       |         |      |
|                     | Mode                |                                                 |       |         |      |
|                     | Supplier Id         |                                                 |       |         |      |

- 5. Under **Account Information**, do the following steps:
  - In Account Code, enter the code for your account.
  - In Username, enter the account username.
  - In **Password**, enter the account password.
  - In Account Status, select Enable for enabling the status of your account.
  - In Mode and Supplier Id, will be fetched automatically if the above details entered are correct.
- 6. Click on the **Save** button.

New Account will be created and shown on the Manage Account grid.

#### To Edit Account,

1. On the Manage Accounts Page under the **Actions** column, click on the **Edit** button.

| Manage Acc | ount                                | Q 💋                                                              |              |
|------------|-------------------------------------|------------------------------------------------------------------|--------------|
|            |                                     | Add Account                                                      | nt           |
| Actions    | <ul> <li>2 records found</li> </ul> | ▼ Filters     Column       20     -     per page      1     of 1 | ns •         |
| D ID       | Account Code                        | Account Status Action<br>(Edit/F                                 | ns<br>Fetch) |
| 1          | 1000                                | Enabled                                                          | 1            |
| 2          |                                     | Enabled                                                          | P            |

2. After clicking you will be redirected to the page:

|                     |                                                                   | Q 💋               |
|---------------------|-------------------------------------------------------------------|-------------------|
|                     |                                                                   | ← Back Reset Save |
| ACCOUNT INFORMATION | Account Information                                               |                   |
| Account Information | Account Code *<br>For internal use. Must be unique with no spaces |                   |
|                     | User Name *                                                       |                   |
|                     | Password *                                                        |                   |
|                     | Account Status * Enabled *                                        |                   |
|                     | Mode Live                                                         |                   |
|                     | Supplier Id                                                       |                   |

3. You can edit the required information and then click on the **Save** button. The details will be saved.

#### To Perform Actions in Bulk-

- 1. In the Manage Accounts page, select the desired accounts you want to perform the Actions.
- 2. Then click on **Actions** on the left side of the page:

| Actions | • |
|---------|---|
| Delete  |   |

- 3. Click on **Delete**.
- 4. The selected accounts will be deleted in bulk.

### 4. Manage Products

### To manage products,

- 1. Go to the Magento 2 admin panel.
- 2. On the left navigation bar, click on the **Range Integration** menu. The appears as shown below:

| Range<br>Integration | × |
|----------------------|---|
| Product              |   |
| Manage Products      |   |
|                      |   |
| Order                |   |
| Manage Orders        |   |
|                      |   |
| Settings             |   |
| Manage Accounts      |   |
| Configuration        |   |
|                      |   |
| Developer            |   |
| Manage Feed          |   |
| Cron Log             |   |
| Activity Logs        |   |

#### 3. Click Manage Products.

The Range Products Listing page appears as shown in the following figure:

| Range P      | roduct List       | ing                |                |               |                                        |        |                 |                | Q             | <b>#</b>    |         |
|--------------|-------------------|--------------------|----------------|---------------|----------------------------------------|--------|-----------------|----------------|---------------|-------------|---------|
| Account View | : Primary Account | ·                  |                |               |                                        |        |                 |                |               |             |         |
|              |                   |                    |                |               |                                        |        |                 | <b>Filters</b> | • Default Vie | w • 🗘 Co    | lumns 💌 |
| Actions      |                   | 2207 records found |                |               |                                        |        | 20              | • per          | r page <      | 1 of 11     | 1 >     |
| D ID         | Thumbnail Nar     | ne                 | Туре           | Attribute Set | ѕки                                    | Price  | Visibility      | Status         | Websites      | Zalora Size | Action  |
| 1            | Jour              | at Duffle Bag      | Simple Product | Bag           | 000DOMOD001                            | €34.00 | Catalog, Search | Enabled        | Main Website  |             | Edit    |
| □ 2          | Striv             | ve Shoulder Pack   | Simple Product | Bag           | Yogavni-Mexican-Del-Blnkt-Solid-Purple | €32.00 | Catalog, Search | Enabled        | Main Website  |             | Edit    |
| 3            | Cro               | wn Summit Backpack | Simple Product | Bag           | NS-Him-Salt-Foot-Roller=FL103          | €38.00 | Catalog, Search | Enabled        | Main Website  |             | Edit    |

- 4. All the products will be displayed here in the grid.
- 5. Scroll down to the required product row to edit the product or view the existing Range product details.
- 6. In the Action column of the respective row, click the Edit

|        | л | ь  |  |
|--------|---|----|--|
| 4      | F | ۰. |  |
| <br>7  |   |    |  |
| <br>٢. |   |    |  |

icon.

The product editing page appears.

7. Enter the required information or edit the values in the required fields, and then click the **Save** button. The changes are saved and the success message appears on the **Range Product Listing** page.

#### To Submit Bulk Actions,

1. For updating the inventory to Range marketplace click on the Actions list menu.

| Actions                   | - |
|---------------------------|---|
| Update Inventory To Range |   |

- 2. Click on **Update Inventory To Range.** A confirmation dialog box appears.
- Click the OK button.
   The selected products will be updated to inventory.

### 5. Manage Orders

#### To fetch and view new orders

- 1. Go to the Magento 2 admin panel.
- 2. On the left navigation bar, click on the **Range Integration** menu. The appears as shown below:

| Range<br>Integration | × |
|----------------------|---|
| Product              |   |
| Manage Products      |   |
| Order                |   |
| Manage Orders        |   |
|                      |   |
| Settings             |   |
| Manage Accounts      |   |
| Configuration        |   |
| Developer            |   |
| Manage Feed          |   |
| Cron Log             |   |
| Activity Logs        |   |

3. Click on Manage Orders.

The Manage Range Orders page appears as shown in the following figure:

| Ord    | ers |              |                |            |              | ٩                                                 | <b>#</b> 2         |
|--------|-----|--------------|----------------|------------|--------------|---------------------------------------------------|--------------------|
|        |     |              |                |            |              |                                                   | Import 💌           |
| Action | ns  | - 20 res     | cords found    |            |              | Filters     Default       20     •       per page | View • 🗘 Columns • |
|        | Id  | Account Code | Range Order Id | Created At | Increment Id | Range Status                                      | Actions            |
|        | 47  |              | W31016531-1M-V |            |              | failed                                            | 0/1                |
|        | 44  |              | W31016539-1M-V |            |              | failed                                            | 0/i                |
|        | 39  |              | W31016517-1M-V |            |              | failed                                            | 0/i                |

- 4. Click the Import Orders button.
  - If the order is imported successfully then, a new record is found in the Orders Grid table.
- 5. You can also Search and Import orders.

| Orde   | ers |                  |                |            |              | ۹ 🐗                                             | 🤨 🧘 cedcoss 🗸                                                          |
|--------|-----|------------------|----------------|------------|--------------|-------------------------------------------------|------------------------------------------------------------------------|
| Action | 5   | 20 records found |                |            | [            | Filters     O Efault View       20     per page | Import       Import Orders       Search and<br>Import       1     of 1 |
|        | Id  | Account Code     | Range Order Id | Created At | Increment Id | Range Status                                    | Actions                                                                |
|        | 47  |                  | W31016531-1M-V |            |              | failed                                          | 0/1                                                                    |
|        | 44  |                  | W31016539-1M-V |            |              | failed                                          | 0/î                                                                    |

6. You search by entering the Order Id.

| Search and Import | Q | ø    |        |
|-------------------|---|------|--------|
|                   | ÷ | Back | Import |
| Parameters        |   |      |        |
| Order Id *        |   |      |        |

- 7. The order will be searched with the entered id.
- 8. To view an order detail, click on the View button in the Actions column.

| Orde   | ers |                  |                |            |              | Q .                                     | 8         |
|--------|-----|------------------|----------------|------------|--------------|-----------------------------------------|-----------|
|        |     |                  |                |            |              |                                         | Import 🔻  |
| Action | 5   | 20 records found |                |            | I            | Filters     Oefault View       20     • | Columns • |
|        | Id  | Account Code     | Range Order Id | Created At | Increment Id | Range Status                            | Actions   |
|        | 47  |                  | W31016531-1M-V |            |              | failed                                  | 0/1       |
|        | 44  |                  | W31016539-1M-V |            |              | failed                                  | 0/1       |
|        | 39  |                  | W31016517-1M-V |            |              | failed                                  | 0/î       |

9. To edit an order, click on the **Edit** button in the **Actions** column.

| Ord    | ers |              |                |            |              | ٩                              | <u>#</u>        |
|--------|-----|--------------|----------------|------------|--------------|--------------------------------|-----------------|
|        |     |              |                |            |              |                                | Import 💌        |
|        |     |              |                |            |              | <b>Y</b> Filters O Default Vie | w • 🍄 Columns • |
| Action | 15  | - 20 recor   | rds found      |            |              | 20 🔹 per page 🤇                | 1 of 1 >        |
|        | Id  | Account Code | Range Order Id | Created At | Increment Id | Range Status                   | Actions         |
|        | 47  |              | W31016531-1M-V |            |              | failed                         | 0/i             |
|        | 44  |              | W31016539-1M-V |            |              | failed                         | 0/1             |
|        | 39  |              | W31016517-1M-V |            |              | failed                         | 0/i             |

10. To delete an order, click on the **Delete** button in the **Actions** column.

### 6. Manage Feeds

#### To manage feeds,

- 1. Go to the Magento 2 admin panel.
- 2. On the left navigation bar, click on the **Range Integration** menu. The appears as shown below:

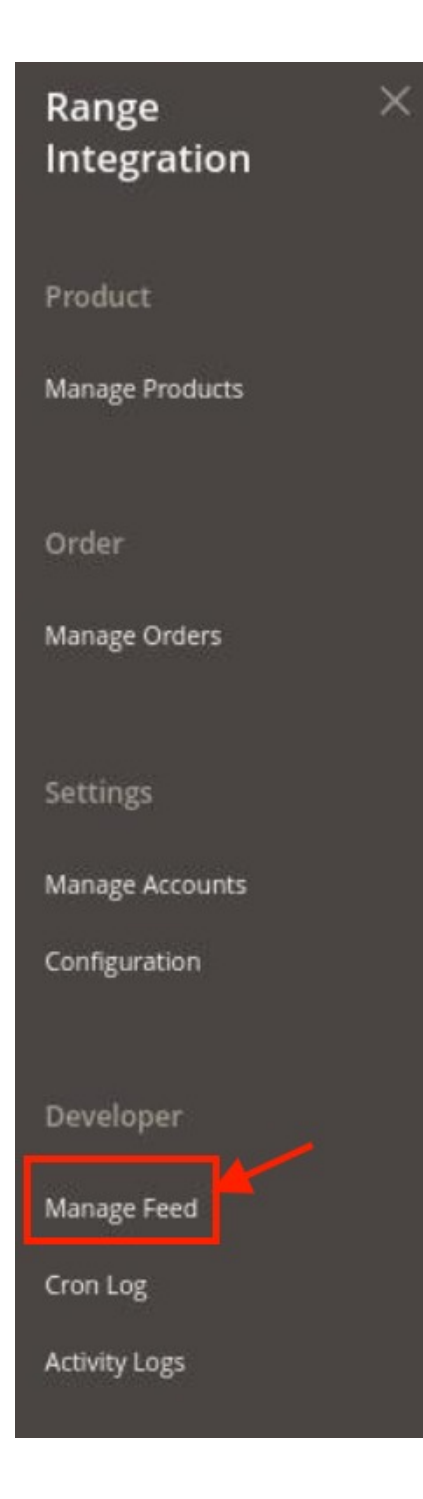

3. Click on Manage Feed.

The **Feeds** page appears as shown below:

| Feed Response Q |            |                                         |             |                                                    |                                                       |                           |  |  |
|-----------------|------------|-----------------------------------------|-------------|----------------------------------------------------|-------------------------------------------------------|---------------------------|--|--|
|                 |            |                                         |             |                                                    | <b>T</b> ilters                                       | efault View 🔹 🏠 Columns 👻 |  |  |
| 32 rec          | ords found | d                                       |             |                                                    | 20 🔻 per page                                         | < 1 of 2 >                |  |  |
|                 | ld t       | Endpoint                                | Status Code | Parameter                                          | Response                                              | Executed At               |  |  |
|                 | 42         | stock_availability.api?supplier_id=8472 | 200         | {"availability":[{"code":"000DOMOD001","qty":146}] | {"result":{{"label": "stock_availability", "produc    | 2021-08-02 11:38:49       |  |  |
|                 | 41         | order_ack.api?supplier_id=8472          | 200         | ("order_arr":"W31016543-1M-V","mode":"Live"}       | <br>br /> <b>Warning</b> : implode(): Invalid argumen | 2021-08-02 07:30:39       |  |  |
|                 | 40         | order_feed.api?supplier_id=8472         | 200         | ("search":"","type":"all","from":"21-07-03 07:30:3 | ("order_arr":{("order_disp":"W31016555-1M-V","cust    | 2021-08-02 07:30:36       |  |  |
|                 | 39         | order_ack.api?supplier_id=8472          | 200         | ("order_arr":"W31016543-1M-V","mode":"Live")       | <br>br /> <b>Warning</b> : implode(): Invalid argumen | 2021-08-02 07:26:53       |  |  |
|                 | 38         | order_feed.api?supplier_id=8472         | 200         | ("search":"","type":"all","from":"21-07-03 07:26:5 | ("order_arr":[("order_disp":"W31016555-1M-V","cust    | 2021-08-02 07:26:52       |  |  |

4. The feeds will be displayed here along with the details.

# 7. Cron Logs

#### To view cron logs,

- 1. Go to the Magento 2 admin panel.
- 2. On the left navigation bar, click on the **Range Integration** menu. The appears as shown below:

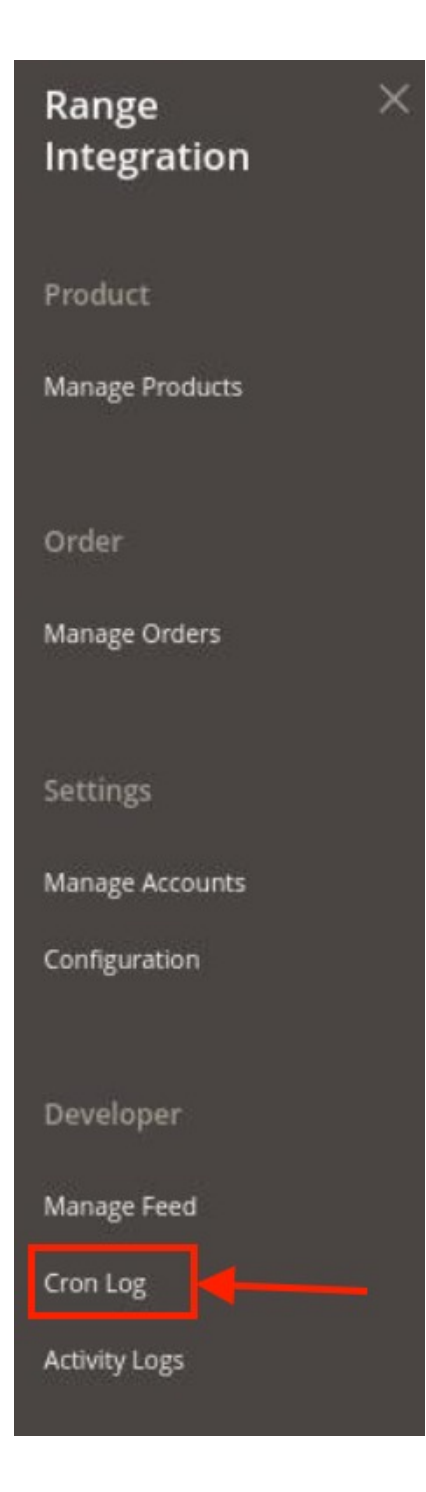

3. Click on **Cron Log**.

The **Log** page appears as shown below:

| Range Cro | on Log | ţS               |        |          |                              |              |                                  | Q 4              | 2         |
|-----------|--------|------------------|--------|----------|------------------------------|--------------|----------------------------------|------------------|-----------|
|           |        |                  |        |          |                              |              |                                  |                  | Truncate  |
| Actions   |        | ✓ 0 records four | d      |          |                              |              | ▼ Filters       20     ▼ per pag | • Default View • | Columns • |
|           | ld     | Job Code         | Status | Messages | Created At                   | Scheduled At | Executed At                      | Finished At      | i.        |
|           |        |                  |        |          | We couldn't find any records | 5.           |                                  |                  |           |

- 4. The running crons will be displayed here.
- 5. To delete the Crons, click on the **Truncate** button.

### 8. Activity Logs

#### To view activity logs,

- 1. Go to the Magento 2 admin panel.
- 2. On the left navigation bar, click on the **Range Integration** menu. The appears as shown below:

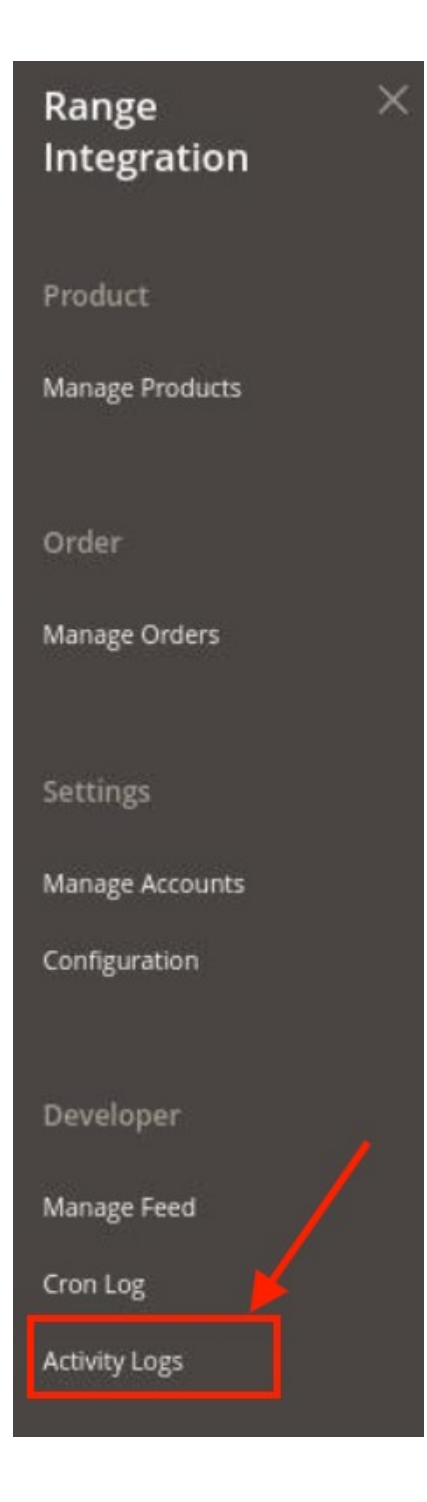

3. Click on **Activity Logs.** 

The **Activity** page appears as shown below:

| Activity Log |       |                                                          |         |       |                                           |           |
|--------------|-------|----------------------------------------------------------|---------|-------|-------------------------------------------|-----------|
|              |       |                                                          |         |       |                                           | Truncate  |
| Actio        | ns    | 8 records found                                          |         |       | Filters     O Default View       20     • | Columns • |
|              | Id    | Message                                                  | Channel | Level | 1 Date                                    | Context   |
|              | 19640 | In Stock Save After Event                                | RANGE   | ERROR | 2021-08-02 05:40:39                       | 0         |
|              | 19641 | In Product Save After Event                              | RANGE   | ERROR | 2021-08-02 05:40:40                       | o         |
|              | 19645 | Order #W31016543-1M-V import failed.Invalid country code | RANGE   | ERROR | 2021-08-02 07:06:29                       | ٥         |
|              | 19642 | In Stock Save After Event                                | RANGE   | INFO  | 2021-08-02 06:20:33                       | 0         |

4. The activity logs are displayed in the grid.